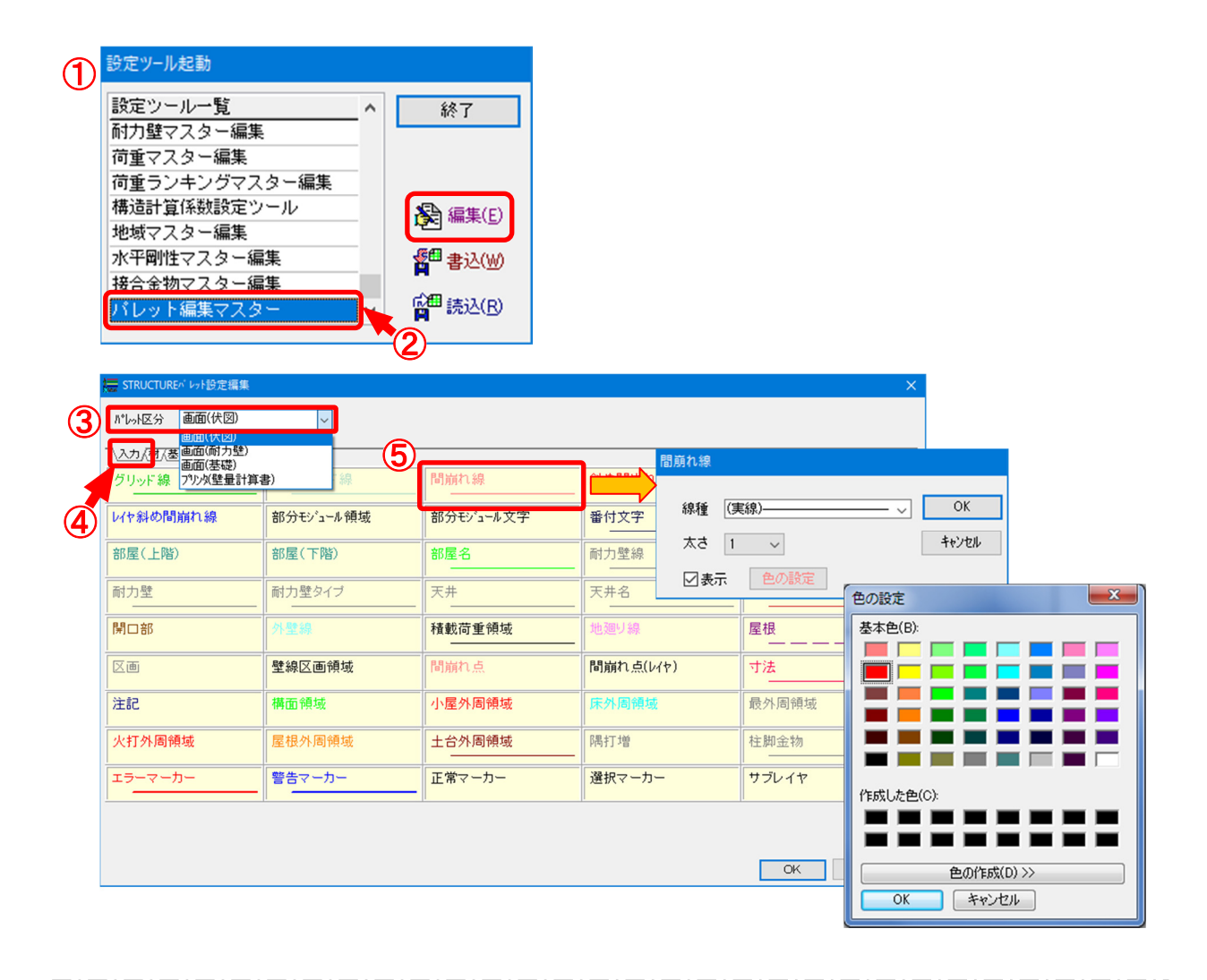

## 要素の色の変更や間崩線・間崩点の表示ON/OFF等を設定することができます。

- ① 〔補助〕−〔マスタ−編集〕をクリックします。「設定ツ−ル起動」のダイアログが表示されます。
- ② 「パレット編集マスター」を選択し、「編集」をクリックします。
- ③ 「パレット区分」を選択します。
- ④ 編集する要素のタブを選択します。
- ⑤ 編集する要素をクリックすると編集画面が表示されますので、線種・太さ・表示ON/OFF・色の設定を行います。

パレット設定に対応

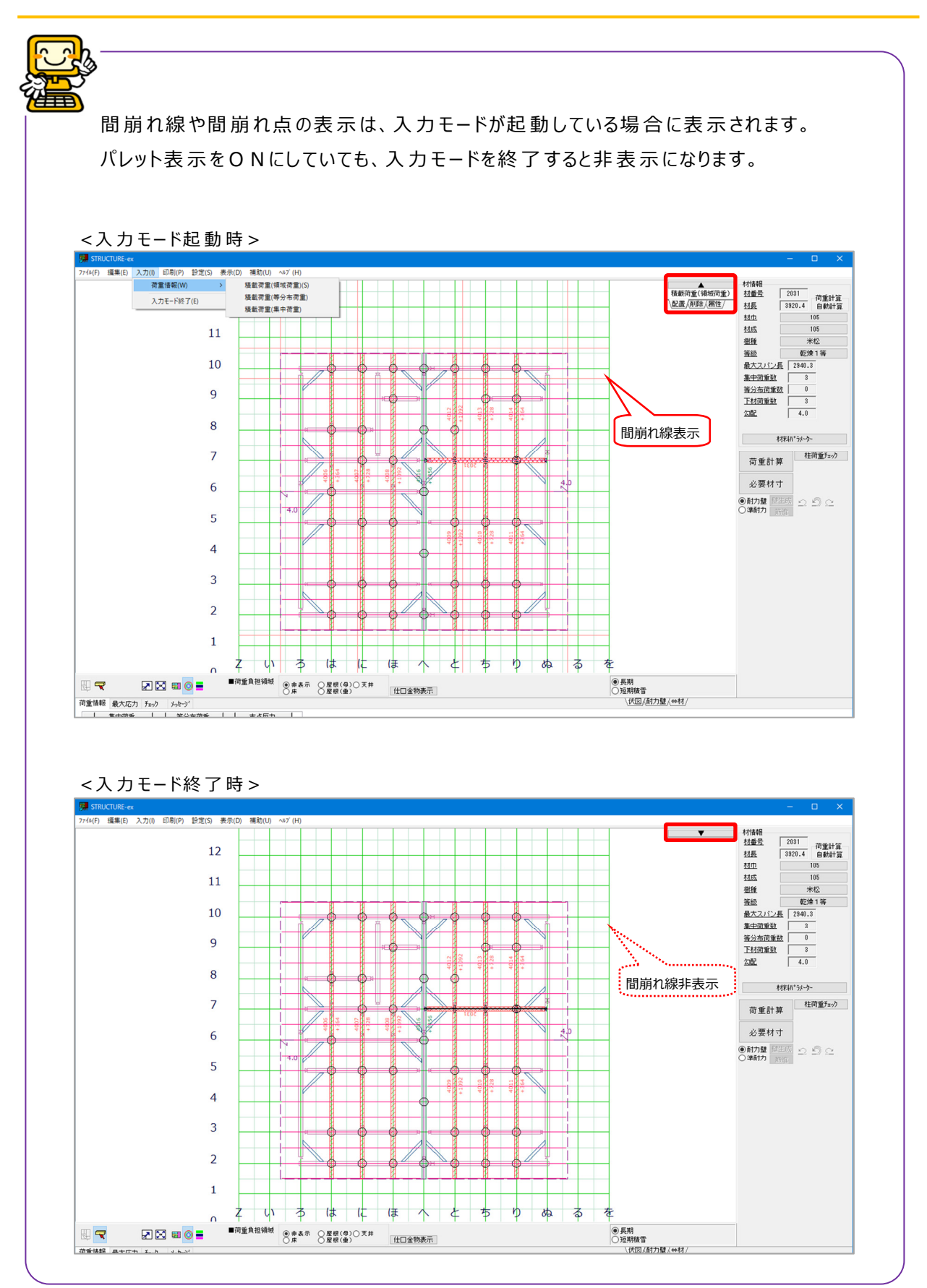